## QGIS (2.x - 3.x) - Fiche 13 - Utiliser l'outil Group Stats pour l'analyse statistique d'une couche vectorielle

**Exemple :** A partir de la carte géologique de la France au millionième du BRGM, on veut calculer la surface des roches françaises en fonction de leur âge, soit effectuer la somme des surfaces (*somme SURF\_KM2*) des terrains répartis par *ERE*. (L'extension *Group Stats* doit être installée sur le poste)

- 1. Couches/Layers : Choisir la carte à étudier.
- 2. Champs/Fields : Choisir le critère de tri des données (ici, ERE).
- **3.** Glisser le critère choisi dans la case *Lignes/Rows*. Le tableau sera construit en ligne.
- **4. Champs/Fields** : Choisir les paramètres permettant le calcul et les faire glisser dans Colonnes à afficher en glissant les données à utiliser. (Ici *somme* et *SURF\_KM2* pour calculer la somme des surfaces en KM2).
- 5. Cliquer sur Calculer/Calculate.
- 6. Le résultat s'affiche dans la fenêtre de gauche
- Version 3.x / version 2.x

| २                                                                | Group Stats                |                 |                                 |          |                         |                  | _            |           | ×    |  |  |  |
|------------------------------------------------------------------|----------------------------|-----------------|---------------------------------|----------|-------------------------|------------------|--------------|-----------|------|--|--|--|
| <u>2</u> onnées <u>G</u> éometries F <u>e</u> nêtre <u>A</u> ide |                            |                 |                                 |          |                         |                  |              |           |      |  |  |  |
| 1 1 2                                                            |                            |                 | Panneau de controle             |          |                         |                  |              | ð×        |      |  |  |  |
| 1                                                                | ERE                        |                 | Couches France_1M_France Champe |          |                         |                  |              |           |      |  |  |  |
| 2                                                                | cénozoïque                 | 191269          |                                 |          |                         |                  |              |           | •    |  |  |  |
| 3                                                                | cénozoïque, mésozoïque     | 724,85          |                                 |          | ZONE STR                |                  |              |           | -    |  |  |  |
| 4                                                                | indéterminé                | 115,299         |                                 | 6        | Périmètre               |                  |              |           |      |  |  |  |
| 5                                                                | mésozoïque                 | 210006          |                                 | 6        | Surface                 |                  |              |           |      |  |  |  |
| 6                                                                | paléozoïque                | 98009,1         |                                 | 4        | compter                 |                  |              |           |      |  |  |  |
| 7                                                                | paléozoïque, mésozoïque    | 32,5703         |                                 |          | dev. stand.             |                  |              |           |      |  |  |  |
| 8                                                                | protérozoïque              | 16632,4         |                                 |          | maximum                 |                  |              |           |      |  |  |  |
| 9                                                                | protérozoïque, paléozoïque | 31716,1         |                                 |          | moyenne                 |                  |              |           |      |  |  |  |
| 10                                                               | sans objet                 | <b>45,849</b> 3 |                                 |          | médiane                 |                  |              |           |      |  |  |  |
|                                                                  |                            |                 |                                 |          | somme                   |                  |              |           |      |  |  |  |
|                                                                  |                            |                 |                                 |          | valeur unique           |                  |              |           |      |  |  |  |
|                                                                  |                            |                 |                                 |          | variance                |                  |              |           | •    |  |  |  |
|                                                                  |                            |                 |                                 | Filtre   | ]                       | Colonnes         |              |           |      |  |  |  |
|                                                                  |                            |                 |                                 |          |                         |                  |              |           |      |  |  |  |
|                                                                  |                            |                 |                                 |          |                         |                  |              |           |      |  |  |  |
|                                                                  |                            |                 |                                 | Lignes   |                         | Valeurs 🗌 I      | Utiliser les | valeurs N | IULL |  |  |  |
|                                                                  |                            |                 | 🗐 ERE                           |          |                         | ne               |              |           |      |  |  |  |
|                                                                  |                            |                 |                                 |          |                         |                  | _KM2         |           |      |  |  |  |
|                                                                  |                            |                 |                                 | Ut       | liser uniquement les er | ntités sélection | nées         | Effacer   | •    |  |  |  |
|                                                                  |                            |                 |                                 | Calculer |                         |                  |              |           |      |  |  |  |

## **Q** Group Stats

Données Géometries Fenêtre Aide

|    | 1 🔺                        | 2             | 3          | 4                      | 5            | 6          |
|----|----------------------------|---------------|------------|------------------------|--------------|------------|
| 1  | NATURE                     | métamorphique | plutonique | plutonique, volcanique | sédimentaire | volcanique |
| 2  | ERE                        |               |            |                        |              |            |
| 3  | indéterminé                | 115,299       |            |                        |              |            |
| 4  | paléozoïque                | 21550,4       | 45881      | 1,66873                | 25756,1      | 4820,01    |
| 5  | cénozoïque                 | 29,098        | 5,56903    |                        | 185446       | 5788,05    |
| 6  | paléozoïque, mésozoïque    |               |            |                        | 32,5703      |            |
| 7  | cénozoïque, mésozoïque     | 316,672       |            |                        | 408,178      |            |
| 8  | mésozoïque                 | 5303,17       | 133,16     | 69,8935                | 204467       | 32,973     |
| 9  | protérozoïque              | 2350,84       | 4528,22    |                        | 9342,23      | 411,115    |
| 10 | sans objet                 | 45,8493       |            |                        |              |            |
| 11 | protérozoïque, paléozoïque | 22248,5       |            |                        | 9425,03      | 42,6126    |

Panneau de controle ØX Couches France\_1M\_France Ŧ Champs LITHOLOGIE M FOND M\_SYMB N\_CAISSON N\_FOND N\_SYMB NATURE E NOM\_SYMB PAYS PHASE\_META REF ORIG BECION Colonnes Filtre Valeurs Utiliser les valeurs NULL Lignes ERE somme SURF\_KM2 Utiliser uniquement les entités sélectionnées Effacer Calculer

Il est possible d'affiner ces résultats en faisant intervenir un deuxième critère de tri, comme par exemple la *NATURE* des roches (sédimentaires, plutoniques, volcaniques, métamorphiques). En plaçant le critère dans *Lignes/Rows*, on obtient un tableau à 2 colonnes, comme le précédent. En revanche, en le faisant glisser dans *Colonnes/Columns*, on provoque la production du tableau ci-dessus.